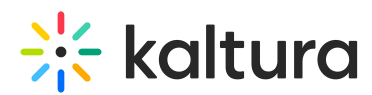

# Add content to a media gallery from a shared repository in Blackboard

Last Modified on 06/13/2025 5:09 pm IDT

2会 This article is designated for all users.

#### About

The **Shared Repository** is an institution-wide media library where educators can access and share media content. Any media added to this repository is visible to all educators, allowing for easy sharing of resources across courses.

Educators can browse, search, and filter media within the repository to find what they need. Once they find the right content, they can select and add it to their own course's Media Gallery or use media contributed by others. This process makes it simple to reuse valuable media across different courses.

### Access the shared repository

1. Access the Media Gallery.

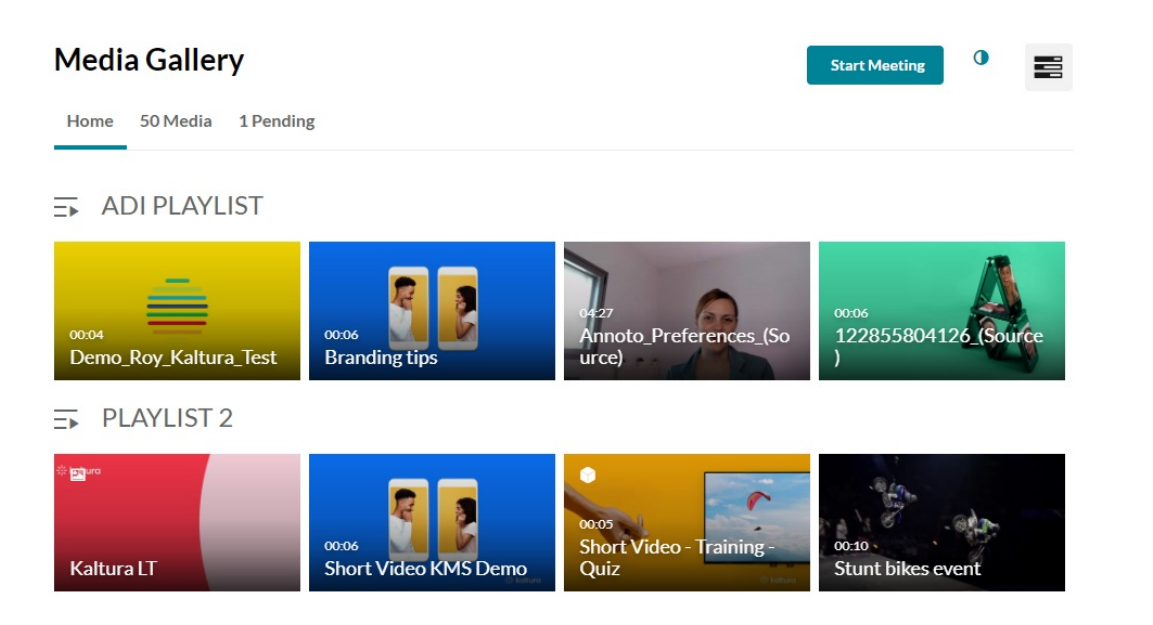

2. Click on the **Media** tab.

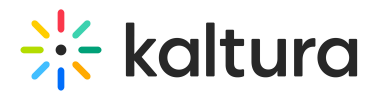

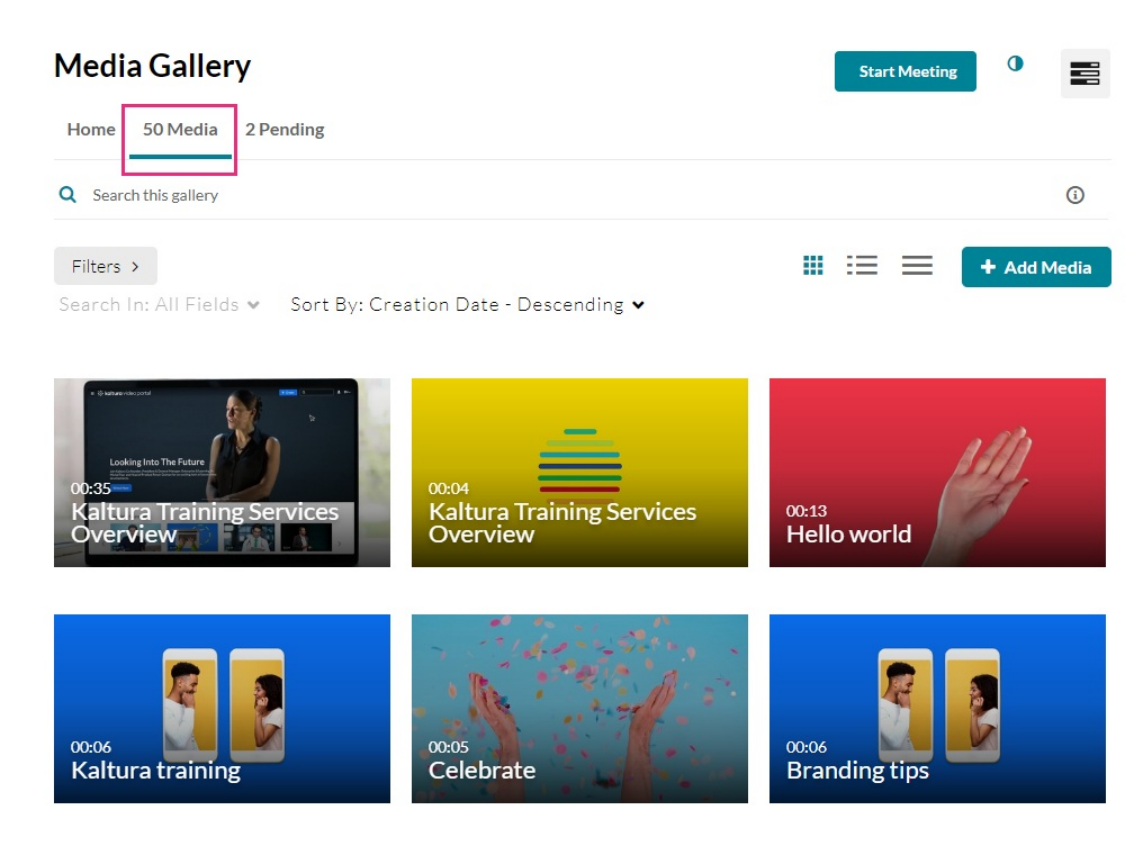

The Media page displays.

3. Click + Add Media.

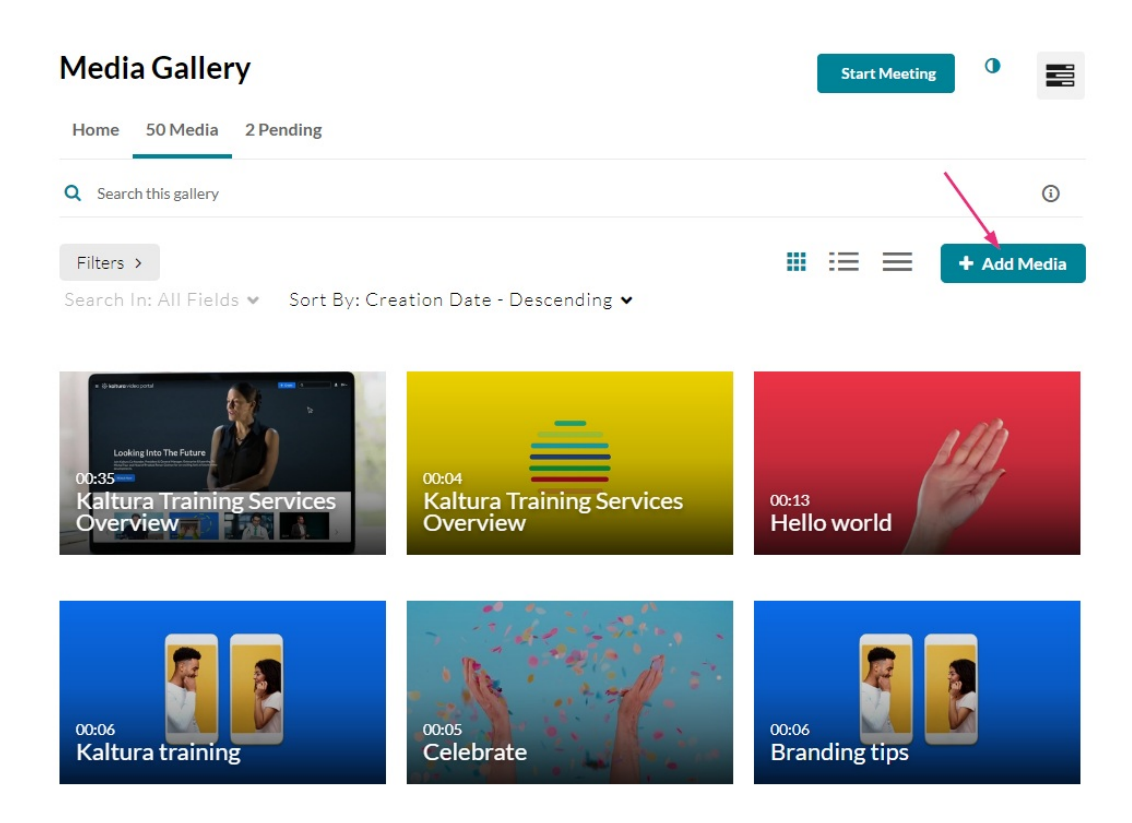

The Add Media page displays.

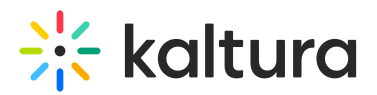

| Media Gallery                                     |                                       | Start Meeting | •         |
|---------------------------------------------------|---------------------------------------|---------------|-----------|
| Home 50 Media 2 Pending                           |                                       |               |           |
| Add Media                                         |                                       | Cancel        | Publish   |
| Select one or more media items to add to the curr | entgallery                            |               | ×         |
| My Media 1 Shared Repository 👻                    |                                       |               | ADD NEW 🐱 |
| Q Search My Media                                 |                                       |               | ()        |
| Filters > Search In: All Fields • So              | rt By: Creation Date - Descending ♥   |               |           |
| Looking leto The Fature                           | Kaltura Training Services<br>Overview |               |           |
|                                                   | € 0 • 6                               |               |           |
|                                                   | Kaltura Iraining Services<br>Overview |               |           |

4. Click on the **Shared Repository** tab and select the desired shared repository from the drop-down list (in the example below, there's only one in the list).

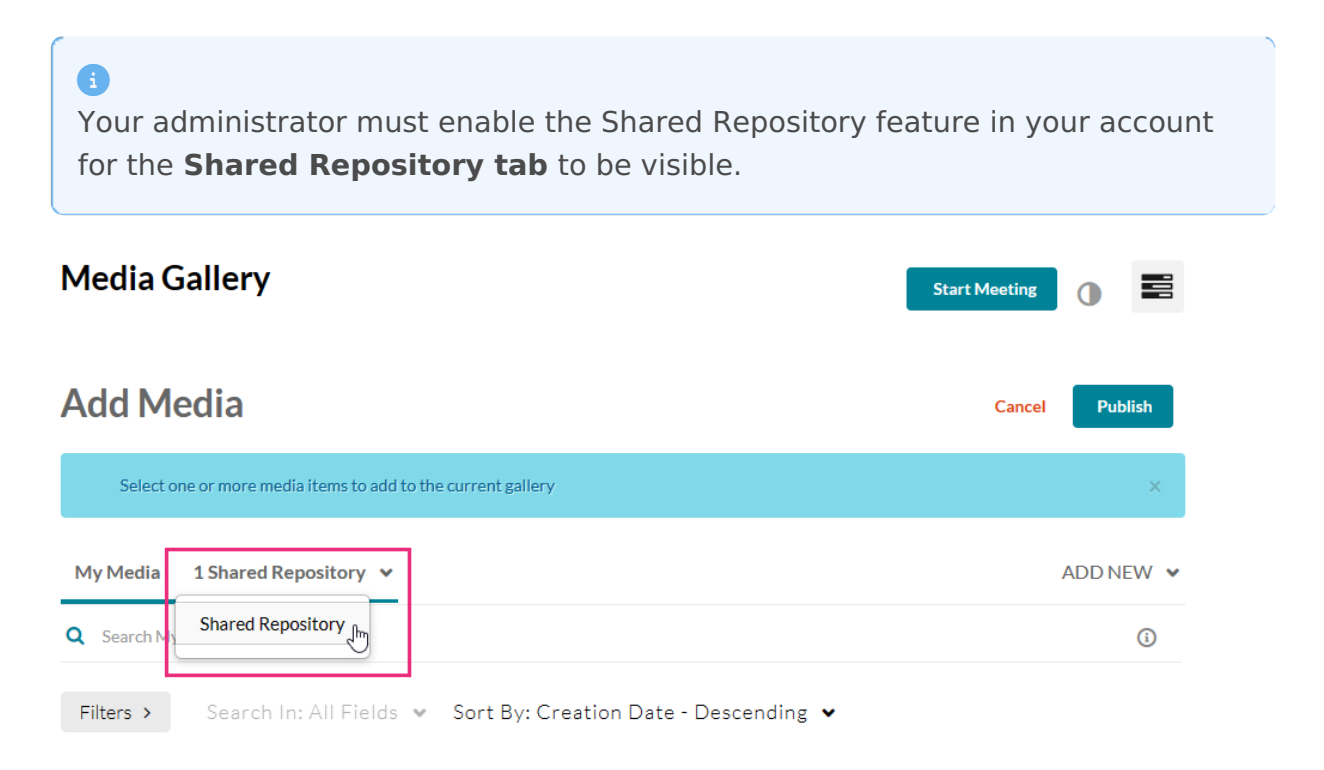

Copyright © 2025 Kaltura Inc. All Rights Reserved. Designated trademarks and brands are the property of their respective owners. Use of this document constitutes acceptance of the Kaltura Terms of Use and Privacy Policy.

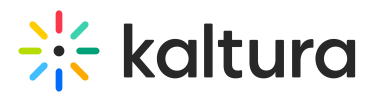

The content of the shared repository displays.

| Media Gallery                                        |                                               | Start Meeting | 0 2       |
|------------------------------------------------------|-----------------------------------------------|---------------|-----------|
| Add Media                                            |                                               | Cancel        | Publish   |
| Select one or more media items to add to the current | t gallery                                     |               | ×         |
| My Media Shared Repository 👻                         |                                               |               | ADD NEW 🗸 |
| Q Search Repository                                  |                                               |               | (j)       |
| Filters > Search In: All Fields • Sort               | By: Creation Date - Descending 💌              |               |           |
|                                                      |                                               |               |           |
|                                                      | Annoto_Preferences_(Source) November 14, 2023 |               | ۲         |
|                                                      | 349636227218_(Source)                         |               |           |

### Add content to the Media Gallery

1. Select the checkbox next to the items you would like to add to the Media Gallery.

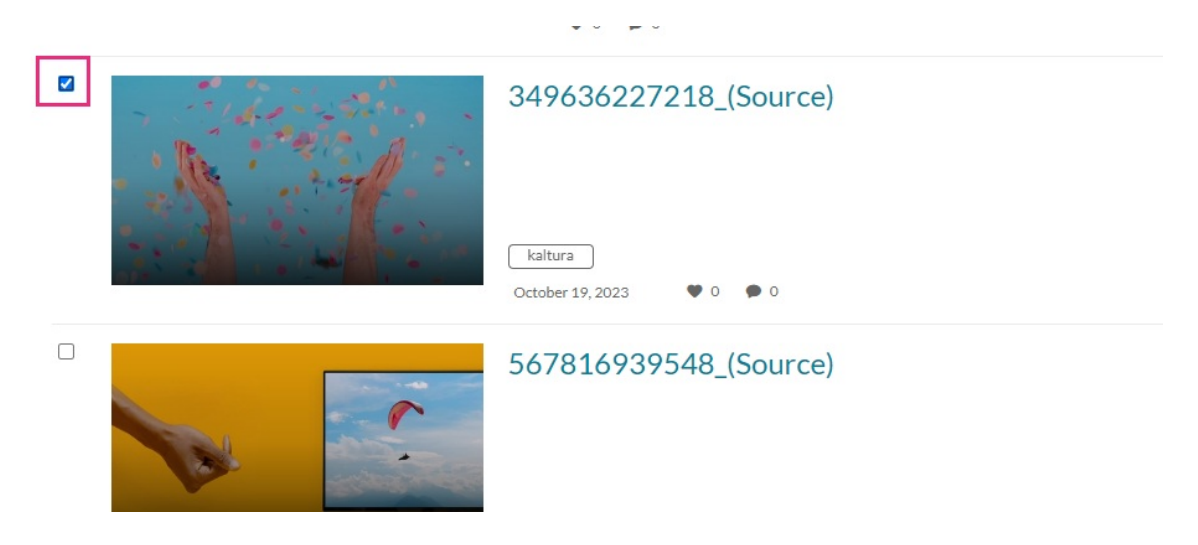

You can also search for items by typing a keyword into the search field or using the filters.

Copyright © 2025 Kaltura Inc. All Rights Reserved. Designated trademarks and brands are the property of their respective owners. Use of this document constitutes acceptance of the Kaltura Terms of Use and Privacy Policy.

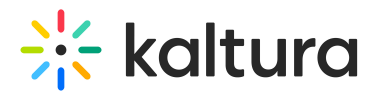

| Add Media                                                               | Cancel Publish |
|-------------------------------------------------------------------------|----------------|
| Select one or more media items to add to the current gallery            | x              |
| My Media Shared Repository 👻                                            | ADD NEW 👻      |
| Q Search Repository                                                     | 3              |
| Filters → Search In: All Fields ♥ Sort By: Creation Date - Descending ♥ |                |

2. After you have selected the desired content, click **Publish at the top right** to add the item to the Media Gallery.

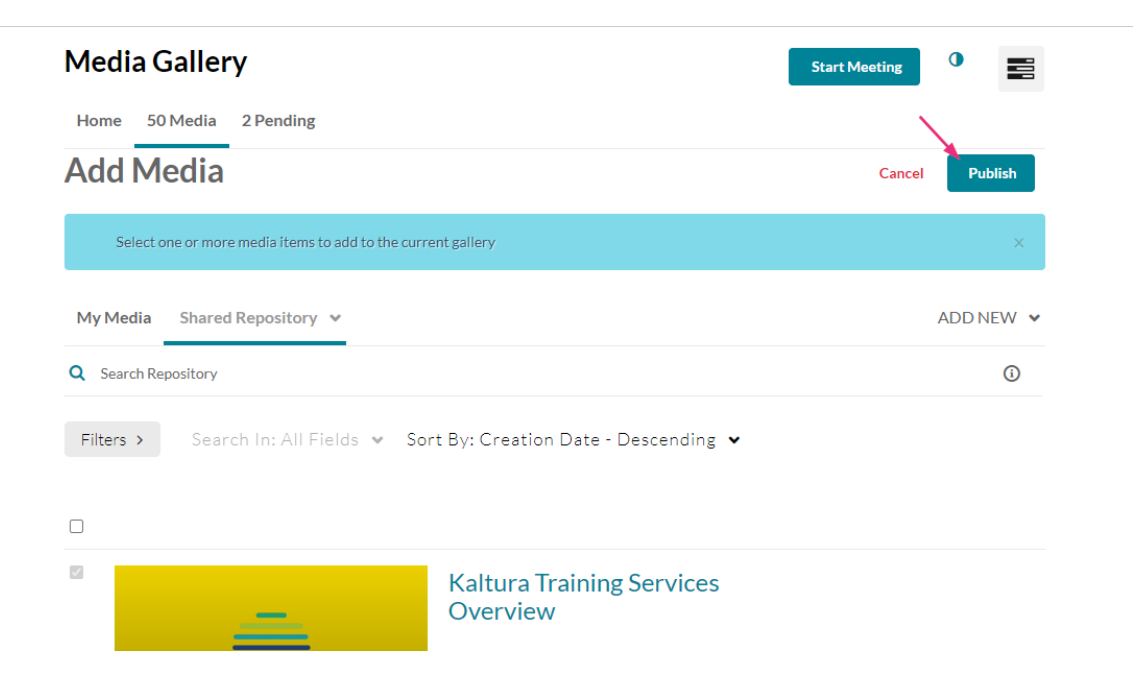

A success message displays: *All media was published successfully*.

## 🔆 kaltura

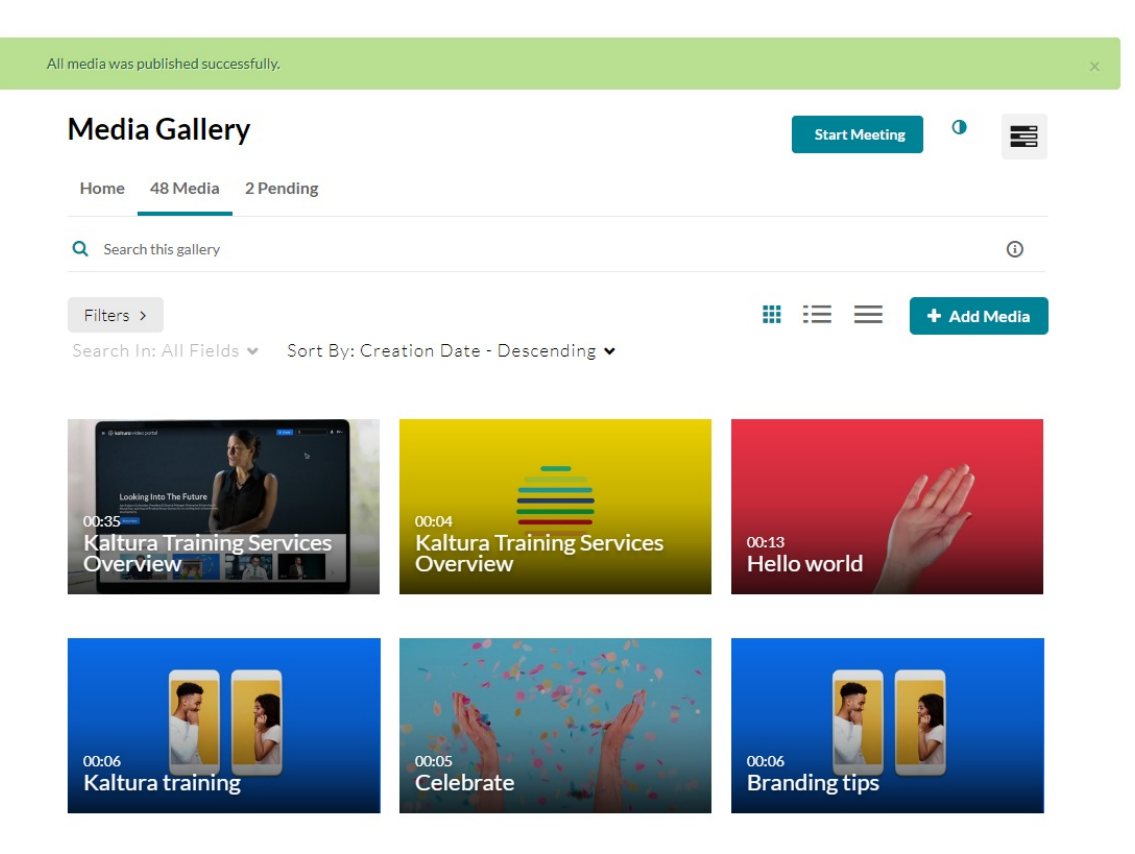

The item is now in your Media Gallery.